## PERISCOLAIRE

Avant de pouvoir faire votre inscription au périscolaire, vous devez impérativement compléter et retourner au SIDSCAVAR, la fiche de renseignements disponible sur le site « FICHE DE RENSEIGNEMENTS NAP- PERI ».

www.sidscavar.com Rubrique KIOSQUE

## Identification

| Identifiant                       |
|-----------------------------------|
| Mot de passe                      |
| O Valider                         |
| S'inscrire (première utilisation) |
| Mot de passe oublié               |

### 1- Entrer vos identifiants et mot de passe

### 2- Lors de la 1ère inscription, cliquez sur « inscription à une activité »

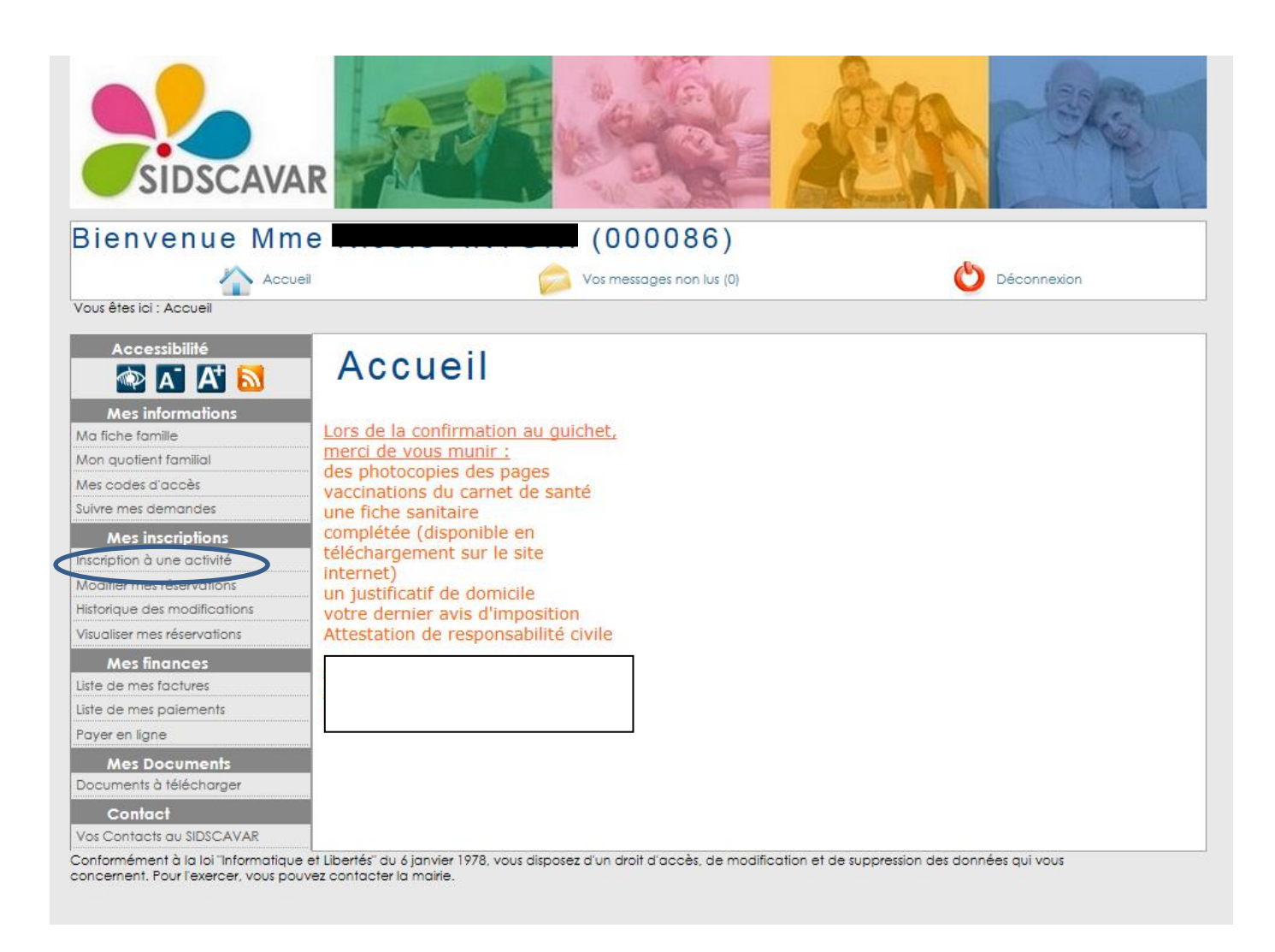

3- Puis sélectionnez l'activité correspondante à votre enfant (refaire l'étape autant de fois que nécessaire)

| PROGRESS     | SION DE VOTRE DEMANDE                                                     |  |
|--------------|---------------------------------------------------------------------------|--|
| 7            |                                                                           |  |
| ETAPE 1      | : Choix de l'activité et du bénéficiaire                                  |  |
| Sous le nom  | de chaque membre de votre foyer les activités disponibles en inscription. |  |
|              | 4 ans                                                                     |  |
| SPORT ET C   | ULTURE                                                                    |  |
|              | MERCREDI 1 TRIM BARTHELASSE MATER                                         |  |
| 16 FORFAIT   | MERCREDI 1 TRIM GIGALES MATER                                             |  |
| 16 FORFAIT   | MERCREDH TRIM GARRILOUPS MATER                                            |  |
| 16 - PERI RO | DCHEFORT MATER MATIN                                                      |  |
| 16 - PERI RO | CHEFORT MATER MERCREDI MIDI                                               |  |
| 16 - PERI RO | CHEFORT MATER SOIR                                                        |  |

### 4- Cliquez sur « continuer »

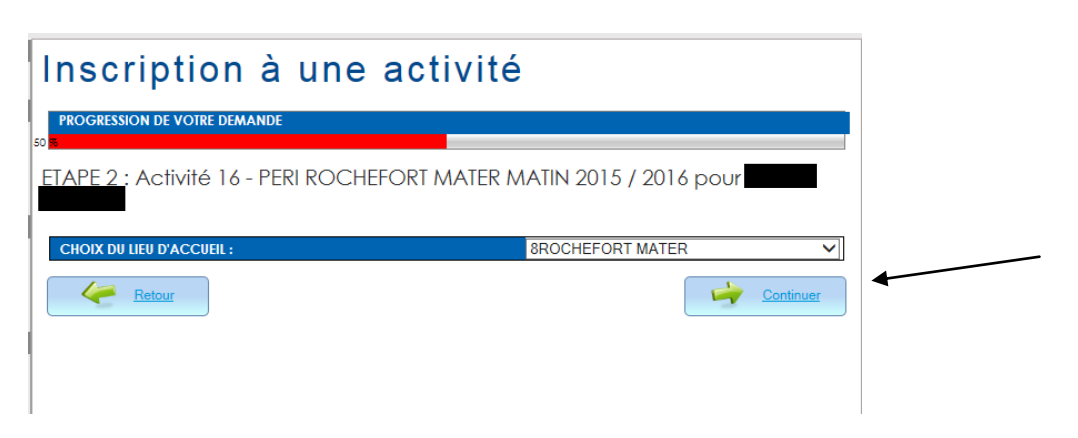

### 5- Cliquez sur « Terminer»

| Inscription à une activité                                                      |                     |
|---------------------------------------------------------------------------------|---------------------|
| PROGRESSION DE VOTRE DEMANDE                                                    |                     |
| ETAPE 3 : Activité 16 - PERI ROCHEFORT MATER MATI                               | IN 2015 / 2016 pour |
| L'ACTIVITÉ EST OUVERTE DU 01/09/2015 AU 05/07/2016                              |                     |
| Votre demande de préinscription concerne la période de fréquentation du 01/09/2 | 015 au 05/07/2016   |
| Retour                                                                          | Terminer            |
|                                                                                 |                     |
|                                                                                 |                     |

Votre demande est envoyée au SIDSCAVAR pour validation (le délai est d'environ 2 heures).

Une fois votre demande validée par le SIDSCAVAR, vous pouvez passer à l'étape 6.

# 6- Si vous avez <u>déjà activé l'activité périscolaire</u>, cliquez sur «Modifier mes réservations»

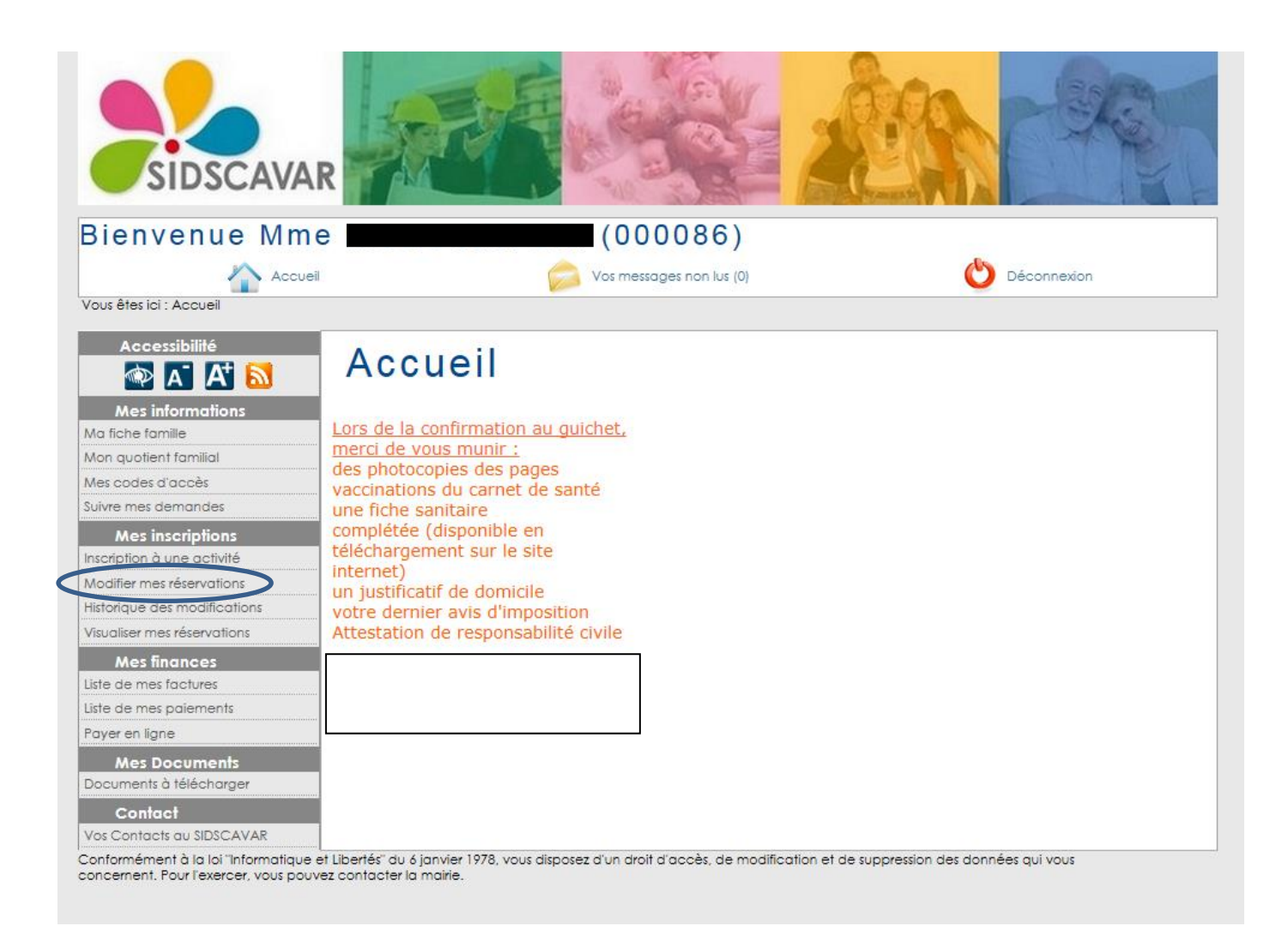

#### 7- Puis sur « Modifier »

## Modifier mes réservations

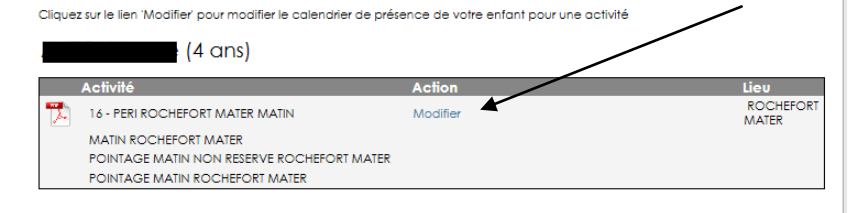

### 8- Cochez les séances souhaitées

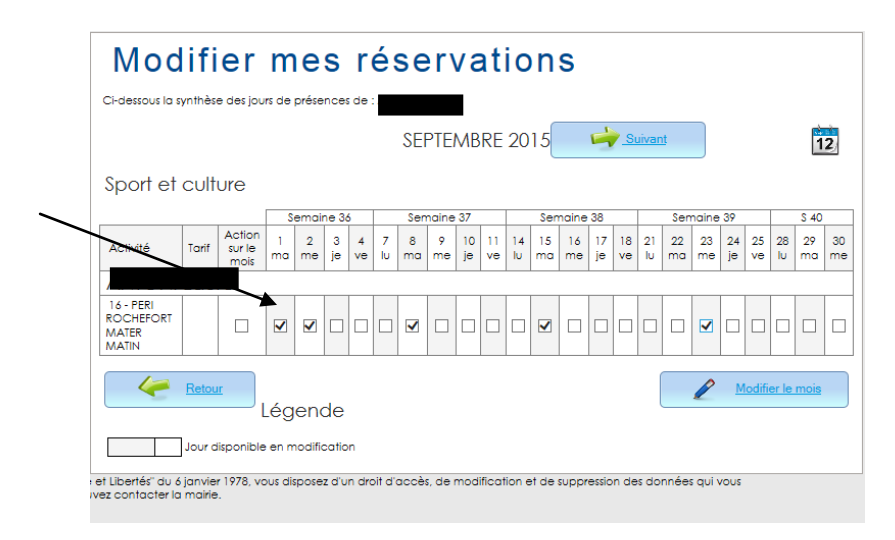

### 8- Puis cliquez sur « Modifier le mois »

|   | Mod                                      | lifi                                              | er                       | m       | ne      | s       | r       | é       | se      | er      | Va       | at       | ic       | n        | s        |          |          |          |          |          |          |          |          |          |          |
|---|------------------------------------------|---------------------------------------------------|--------------------------|---------|---------|---------|---------|---------|---------|---------|----------|----------|----------|----------|----------|----------|----------|----------|----------|----------|----------|----------|----------|----------|----------|
|   | Ci-dessous la s                          | i-dessous la synthèse des jours de présences de : |                          |         |         |         |         |         |         |         |          |          |          |          |          |          |          |          |          |          |          |          |          |          |          |
|   |                                          | SEPTEMBRE 2015                                    |                          |         |         |         |         |         |         |         |          |          |          |          |          |          |          |          |          |          |          |          |          |          |          |
|   | Sport et                                 | cult                                              | ure                      |         |         |         |         |         |         |         |          |          |          |          |          |          |          |          |          |          |          |          |          |          |          |
|   | Semaine 36                               |                                                   |                          |         |         |         | Sen     | naine   | 37      |         |          | Ser      | naine    | 38       |          | Semain   |          |          | 39       |          |          | 1        |          |          |          |
|   | Activité                                 | Tarif                                             | Action<br>sur le<br>mois | 1<br>ma | 2<br>me | 3<br>je | 4<br>ve | 7<br>Iu | 8<br>ma | 9<br>me | 10<br>je | 11<br>ve | 14<br>Iu | 15<br>ma | 16<br>me | 17<br>je | 18<br>ve | 21<br>Iu | 22<br>ma | 23<br>me | 24<br>je | 25<br>ve | 28<br>Iu | 29<br>ma | 30<br>me |
|   |                                          |                                                   | Þ                        |         |         |         |         |         |         |         |          |          |          |          |          |          |          |          |          |          |          |          |          |          |          |
|   | 16 - PERI<br>ROCHEFORT<br>MATER<br>MATIN |                                                   |                          | •       | •       |         |         |         | •       |         |          |          |          | V        |          |          |          |          |          | •        |          |          |          |          |          |
|   | - 4                                      | Retou                                             | <u>.</u>                 | Lég     | jen     | de      |         |         |         |         |          |          |          |          |          |          |          |          |          | P        | M        | lodifi   | er le    | mois     |          |
|   |                                          | Jour disponible en modification                   |                          |         |         |         |         |         |         |         |          |          |          |          |          |          |          |          |          |          |          |          |          |          |          |
| v | t Libertés" du 6<br>ez contacter la      | janvie<br>mairie                                  | r 1978, vo<br>5.         | ous di  | ispose  | z d'u   | in dro  | oit d'  | accè    | s, de I | mod      | ifica    | tion e   | et de    | suppr    | essic    | n de     | s do     | nnée     | s qui v  | /OUS     |          |          |          |          |

Les jours cochés apparaissent en vert, votre réservation est prise en compte.